## Oracle Performance Appraisal (OPA) How to see your direct report's previous performance appraisals

## As a supervisor you have three ways to access previous appraisals:

- **1.** If you would like to view all previous appraisals for your direct reports you can access them with the following steps:
  - Log into Oracle
  - Click once on Manager Direct Access hyperlink
  - Click once on Performance Appraisal Process hyperlink
  - Click once on the View Appraisals in People Hierarchy button (upper right quadrant of screen)
  - Click once on the **action icon** at the end of each person's row and you will be able to see a list of all previous appraisals for that person
  - Click once on each **Details icon** and the appraisal will open and **you will be able to see the**ratings, all comments, and a working link for each attachment (it's the document name) that
    opens the attachment
  - **NOTE**: This access <u>DOES provide access to any attachments</u>
  - **NOTE**: You can see each employee's previous appraisals regardless of who created the appraisal
  - **\* NOTE**: You can drill down to view other employees' appraisals under your hierarchy
- **2.** If you just want a **quick summary review**, access a quick summary review with the following steps:
  - Log into Oracle
  - Click once on Manager Direct Access hyperlink
  - Click once on Performance Appraisal Process hyperlink
  - Click once on the **Performance Management tab** (under the "Pokie" logo upper left quadrant)
  - Click once on the Performance tab and you will see a list of all your direct reports
  - Click once on the **employee's name** (it's a hyperlink)
  - Click once on the Performance tab
  - A list of all previous appraisals will appear, click once on the <u>Show</u> hyperlink and a **summary view** including the rating and overall comments will display (<u>NO</u> access to attachments)
  - **NOTE**: *This access does <u>NOT provide access to any attachments</u> just a quick summary of ratings/comments*
  - **NOTE**: You can see each employee's previous appraisals regardless of who created the appraisal
  - **NOTE**: You can drill down to view other employees' appraisals under your hierarchy
- **3.** In each successive year the **appraisals you create** will be archived in one place for quick and easy access. To access appraisals you have created AFTER the appraisal has been completed:
  - Log into Oracle
  - Click once on Manager Direct Access hyperlink
  - Click once on Performance Appraisal Process hyperlink
  - Scroll down to the very bottom of the page to the Previously COMPLETED Appraisals section
  - You can sort this listing by any of the headers (Appraisee, Appraisal Date etc.)
  - Click once on the **Details icon** at the end of the row for employee/year you want to see and that **appraisal with a working link to each attachment** (it's the document name) **will be displayed**
  - **NOTE**: You can ONLY see appraisals you have created (current and previous active employees' appraisals)
- Resources and a wide variety of materials for each appraisal participant (appraiser, approver, employee), including step-by-step training materials in various formats, are available via the Employee Portal. Appraisers and Approvers Only: <a href="http://employees.henrico.us/info/supervisors/performance-appraisal/">http://employees.henrico.us/info/supervisors/performance-appraisal/</a>